бухгалтерский и налоговый учёт

# По правилам налоговой

### Программа «Выгрузка первички в формате ФНС» на платформе Турбо9

Летом 2012 года Федеральной налоговой службой РФ были опубликованы форматы электронного документооборота для документов, которые требуются при обосновании НДС, в том числе: счетов-фактур, корректировочных счетов-фактур, ТОРГ-12, актов выполненных работ, книг покупок и продаж, дополнительных листов книг покупок и продаж, дополнительных листов книг покупок и продаж и журнала регистрации счетов-фактур. С переходом на электронную передачу первичных документов для осуществления камеральной проверки теперь достаточно отправить выгруженные файлы в налоговую инспекцию через оператора связи, что избавляет плательщика от необходимости нести в налоговую копии подчас тысяч документов.

#### Андрей ЛИТВИНОВ

директор по разработке компании «ДИЦ»

**Опыт разработки электронных документов** в программе Турбо9 уже имеется — это выгрузка отчётности в формат ФНС для сдачи её в налоговую инспекцию. Программа создаёт файлы по правилам, оговорённым в форматах ФНС, потом пользователь загружает их в программу оператора связи, которая и передаёт их в налоговую инспекцию. При этом Турбо9 абсолютно всё равно, программу какого из операторов применяет пользователь.

Для выгрузки первичных документов в Турбо9 применён аналогичный механизм. Файлы формируются в структуре, определённой ФНС, в их формате, с определённым названием, а пользователь может, используя программу оператора связи, загрузить в неё эти файлы, подписать их и передать в налоговую инспекцию или контрагенту. Кроме того, программа позволяет загрузить в информационную базу файлы, сформированные в формате ФНС. Пользователи Турбо9 могут обмениваться между собой документами и без оператора связи — в этом случае для файлов не обязательны шифрование и электронная подпись. Однако в любом случае в программу можно загрузить файл, который был выгружен в любой другой, так как при выгрузке используется общий формат, разработанный ФНС.

Центральная управляющая панель (ЦУП) программы состоит из двух закладок: «Выгрузка в электронный формат» и «Загрузка первичных документов» (рис. 1).

Предусмотрено отключение раздела загрузки первичных документов. Это сделано для того, что-

бы можно было разграничить обязанности разных пользователей. Например, если выгрузкой документов воспользуется неквалифицированный оператор, который мало понимает в том, что делает, то он не сможет испортить информационную базу. При загрузке документов в информационную базу создаются новые записи в картотеках

| Турбой Булгалтарин (000 "Лидар"): Прим | 0.0                  |                                   |  |
|----------------------------------------|----------------------|-----------------------------------|--|
| Файл Правса Справочника Докучи         |                      |                                   |  |
|                                        | A.P.S. HUNGA         | TO MUCO 21 44 6 44                |  |
|                                        |                      |                                   |  |
| Электронный д                          | 2000 Distance        |                                   |  |
| ыпружа в электронный формат Загрузвал  | перанных документно  |                                   |  |
| Счет-фактуры                           | Кінгн покупак        | Topr-12                           |  |
| Корректиранскиот степ-фактуры          | Данлисть ни покупок  | Акт пранямен-слачие работ (услуг) |  |
| Журнан снатон-фактур                   | Кнеги продаж         | 1                                 |  |
|                                        | Доплисты книг продак |                                   |  |
|                                        |                      |                                   |  |
|                                        |                      |                                   |  |
|                                        |                      |                                   |  |
|                                        |                      |                                   |  |
|                                        |                      |                                   |  |
|                                        |                      |                                   |  |
|                                        |                      |                                   |  |
|                                        |                      |                                   |  |
|                                        |                      |                                   |  |
|                                        |                      |                                   |  |
|                                        |                      |                                   |  |
|                                        |                      |                                   |  |

Рис 1. ЦУП программы

первичных документов и справочниках ТМЦ, а также контрагенты и документы по движению ТМЦ. Идентификация их при поиске соответствий в базе не полностью поддаётся автоматизации, и в этом случае такой оператор может наполнить информационную базу ненужными записями (замусорить её) или даже при определённых обстоятельствах «задвоить» информацию. Для этого сделано ограничение, устанавливаемое в правах пользователей.

## Информация в справочниках

В справочниках «Контрагенты» и «Наше предприятие» появилась ещё одна закладка (видна при подключении проекта «ПервичкаФНС» к информа-

| онтрагент - Магазин                 | №1                                                                                                    |                    |
|-------------------------------------|----------------------------------------------------------------------------------------------------|--------------------|
| Краткое обозначение (код):          | Ю.00013                                                                                                    | 🖃 🖂 Завершен       |
| Краткое наименование:               | Магазин №1                                                                                                    | Проверка реквиз    |
|                                     |                                                                                                    | -Наше предприяти   |
|                                     | Бентоские снига Попределение/склады Спелки А                                                                                                    | Сменить            |
| therein 1.3 meetheren 1 5 bury      | Lowerscherer of the Annual sector of the Annual States of the Annual States of the Annual Sta | Alfage and the set |
| Идентификатор оператора             | 4bf                                                                                                    |                    |
| Идентификатор оператора<br>Оператор | 4bf<br>Оператор Саязи                                                                                                    |                    |

Рис. 2. Закладка в справочнике Контрагента

| Турбов Булгалтерия [          | 000 "Лидер"): Приг                  | мар_Бухгалтарин_1 - [Выг | ружа смотов фактур] |                             |              |                               |  |
|-------------------------------|-------------------------------------|--------------------------|---------------------|-----------------------------|--------------|-------------------------------|--|
| ୁ କାର ମ୍ୟାର ପ୍ର<br>ଜାରାରାର ରା | Q.Q. 9 144 4                        | ≥⊘r£.⊚lb.n.e             |                     | ୁକାର କରିଥିଲେ ।<br>ଅଭିନିକ୍ତି | ≻<br>ଳାଜାସ   | - * 1                         |  |
| Этектронный докуга            | нтазбарат 🗉 🚺                       | бытрузка счетов фактур 🛓 | Cere-decryps 🗉      |                             |              |                               |  |
| Выгрузка счето                | в-фактур                            |                          |                     |                             |              | Ок. Опменя Помощь             |  |
| Предприятие:                  | 000 "Лидер"                         |                          |                     |                             |              | [Выгрушть]                    |  |
| За период:                    | 30 ноября 2012 💼 – 30 ноября 2012 💼 |                          |                     |                             |              |                               |  |
| Дата форопирования:           | 30.11.201                           | 12 =                     |                     |                             |              |                               |  |
| Путь выгружи:                 | D.Burpysra @H                       | HC/                      |                     |                             | -            | Силь вноевение                |  |
| Howep                         | Дата документа                      | Поставщик                | Покупатель          | Twn san                     | Сумма с НЏ ^ |                               |  |
| Lig 00027                     | 30.11.2012                          | 000 "Тидер"              | Marasun NK2         |                             | 80'000.      | [] [Tokasabarb bar pywernale] |  |
|                               |                                     |                          |                     |                             |              |                               |  |
| *[                            |                                     |                          |                     |                             | *            |                               |  |
| dellarpymenae (inter          |                                     |                          |                     |                             |              |                               |  |

Рис. 3. Бланк выгрузки электронного документа

ционной базе), которая необходима для выгрузки в формате ФНС (рис. 2). Она называется «Коды ЭД» (коды электронного документа). Это обязательный для выгрузки реквизит, поэтому поля закладки должны быть заполнены данными. Для обеспечения выгрузки в ФНС необходимо получить идентификационные коды у оператора связи и ввести оператора связи в качестве контрагента в собственную базу.

Однако если необходимо передавать данные от одного контрагента к другому, используя для этого только программу «Турбо9 Бухгалтерия» (без оператора связи, неподписанный и незашифрованный файл), то данные поля на закладке «Коды электронного документа» можно заполнить произвольной информацией.

Ещё одно обязательное условие: адрес контрагента должен быть структурирован, а это значит, что он должен быть заполнен в картотеке «Адресная информация субъекта». Следует иметь в виду, что выгрузка не будет производиться, если адрес заполнен вручную в карточке контрагента. Адресная строка в бланке «Адрес субъекта» заполняется при помощи справочника КЛАДР (это необязательно) или вручную, поэтому при желании туда можно ввести любую произвольную информацию. Выгрузка первичных документов в формате ФНС происходит при помощи сервисных бланков (свой для каждого документа), принцип работы и интерфейс которых идентичны.

Для того чтобы выгрузить документ (мы возьмём для примера счёт-фактуру), достаточно заполнить поле «Предприятие», указать путь к папке, в которой будут формироваться файлы, задать период для отбора счетов-фактур и в полученном списке выделить (либо пробелом, либо мышкой, так как **Ctrl+A** выделяет все документы) документы, которые должны быть выгружены (рис. 3). После этого надо нажать кнопку **Выгрузить**, и программа автоматически сформирует необходимое количество файлов, а выгруженные документы переместятся в соответствующий раздел. Раздел выгруженных документов открывается при установке флага «Показать выгруженные». Флаг действует до окончания сессии.

В таблицы выгружаемых документов (Счёт-фактура, ТОРГ-12, акт приёмки работ, книги покупок (продаж), журнал регистрации счетов-фактур) разработчики добавили два поля — «GUID» и «Статус документа». Поле «Статус документа» заполняется значением, которое показывает, что с этим документом произошло (0 — введён, 1 — загружен и 2 выгружен). Меняя значение в этом поле, можно регулировать выгрузку-загрузку документов: если обнулить значение статуса, документ можно будет выгрузить или загрузить повторно. Поле GUID позволяет идентифицировать файл при вторичной выгрузке (загрузке): файл с уже существующим в базе GUID будет перезаписан, а не создан ещё раз.

При выгрузке формируется один файл (счётфактура, книги покупок (продаж) и журнал регистрации счетов-фактур) для одного документа или два файла (акт приёмки работ и ТОРГ-12) для одного документа (рис. 4). В два файла выгружаются документы, которые содержат реквизиты подписи как поставщика, так и получателя. Например, акт выполненных работ требует наличия подписи обоих контрагентов. Программа позволяет произ-

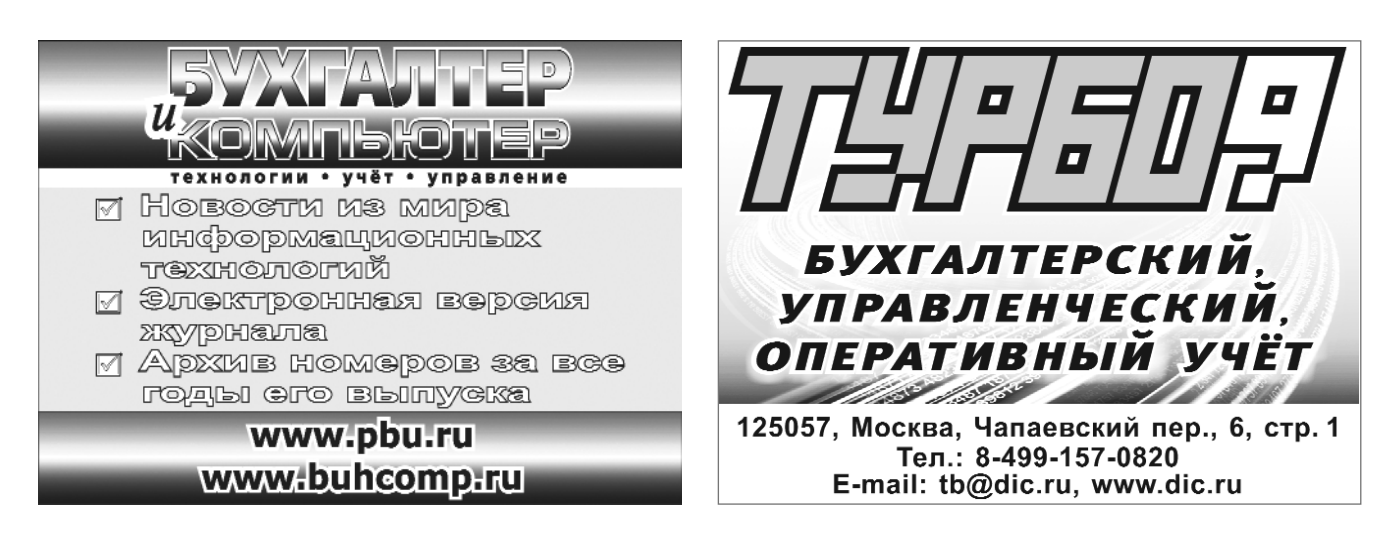

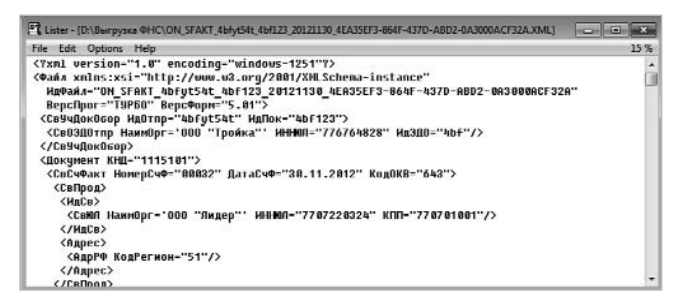

Рис. 4. Так выглядит электронный документ

водить выгрузку (загрузку) только одной (или поставщика, или получателя) части этих документов одновременно.

## Загрузка

Загрузка производится только для счетов-фактур, ТОРГ-12 и актов выполненных работ — загрузка книг покупок (продаж) и журнала регистрации счетов-фактур не имеет смысла.

Для загрузки необходимо в сервисном бланке загрузки заполнить «Предприятие» и указать путь к папке, где находятся электронные документы. При этом автоматически заполняется таблица, строкой в которой является один документ, например счёт-фактура. После нажатия на кнопку

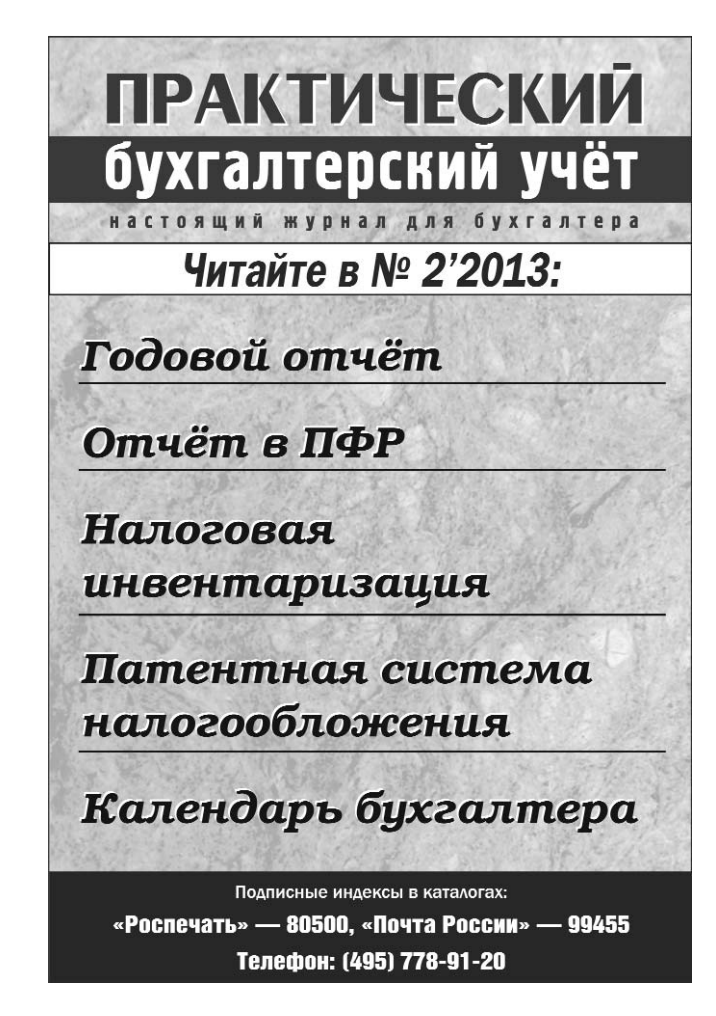

Загрузить в программе создаётся операционный документ на приём ТМЦ. Однако флаг «Проводить» для формирования проводок по этому документу пользователь должен устанавливать самостоятельно, так как информации в загруженном файле может быть ещё недостаточно для формирования проводки. Например, в файле нет информации о материально ответственном лице и подразделении, в которое будет оприходована полученная ТМЦ. Некоторые значения будут заполнены значениями по умолчанию, установленными в правах пользователя, сама же ТМЦ идентифицируется по наименованию.

Если в процессе формирования загрузки наименование ТМЦ будет полностью совпадать с наименованием, имеющимся в базе, загрузка пройдёт без вопросов. Если же окажется, что не совпадает, то для загрузки будет использован сервис, который работает следующим образом: при загрузке документа для ТМЦ, которых нет в базе, появляется таблица соответствия, и в ней предлагается либо назначить ТМЦ, имеющуюся в базе, либо оставить поле пустым.

Например, если в загружаемом файле есть наименование «шайба 6 мм», а в базе пользователя есть ТМЦ «6 мм, шайба» и пользователь установит такое соответствие, то данная связка будет сохранена и при следующей загрузке программа автоматически установит это соответствие.

Если в таблице соответствия поле останется пустым, программа автоматически внесёт эту ТМЦ в справочник ТМЦ и разместит его в отдельной папке. Это сделано для того, чтобы пользователь мог потом переместить созданные ТМЦ в другие папки в соответствии с принятой у него иерархией.

Следует также иметь в виду, что при загрузке будут созданы разные типы документов. Если мы загружаем в информационную базу счёт-фактуру, то в этом случае создаются два документа — операционный документ на приём ТМЦ и входящий счётфактура. В случае загрузки авансовых счетов-фактур будут формироваться только входящие счетафактуры. Отметим, что авансовый счёт-фактура в форматах ФНС отличается от неавансового тем, что в формате предусмотрено дробное значение ставки НДС, поэтому выгруженный счёт-фактуру с дробным значением ставки НДС программа будет считать авансовым.

Как и все остальные системы на платформе Турбо9, программа будет обеспечена оперативной поддержкой разработчика. Это в том числе означает, что по мере изменения законодательства, касающегося выгрузки документов в электронном формате, эти изменения оперативно будут отражены в программе.

Если вы заинтересовались работой программы, скачать её демоверсию можно с сайта разработчика — компании «ДИЦ».